## MERRILL MEMORIAL How to reserve library books LIBRARY through your Goodreads lists: The Set Up

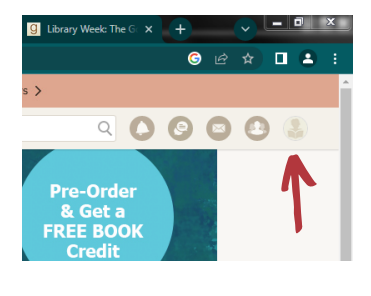

Account Settings

Manage how your name appears on Goodreads

is from the past 5 years >

Minerva (23)

Minneapolis Library (16) Minot Public Library (2) Minuteman Library (19)

Missouri Evergreen (9) MIT (263)

Mobipocket (376) mobius (3)

MOBIUS (23) Moline Public Library - PAC (1)

Minuteman Library Network (334) Minuteman Library Network (6)

Monarch Library System (7) Monroe Co., IN, Public Library (19)

Monroe County (NY) Library (23)

Aonroe County Library System - NY (7)

fontgomery County Public Libraries (37)

Montgomery County Public Libraries (9)

← previous 1 2 3 4 5 6 7 8 9 10 11 next →

Profile Settings Emails Feeds Apps

Change the order of your "Get a copy" book links or add r

Show or hide the buy button if a Kindle edition exists for a book.

Change the order or add new links from the list on the right.

▲▼ remove

Moorestown Library (1)

Morris Library System (8)

Morley Library (3)

Account Settings

Kindle eBook Button

Minerva

About Book Links

Kindle eBook Button hide Customize My Links

Montgomery County Lib District Overdrive (21) add Montgomery County Library (69)

Monroe County Library System (MI) (3)

🗙 🕴 🧕 Library Week: The G 🗙

add

add

add

add

add

add add

add

add

add

add

add

add

add

add

add

Display name

First Manuel\*

1. Sign in (or sign up) to your Goodreads account, and click on the icon on the top right, as pictured, and click on Account Settings.

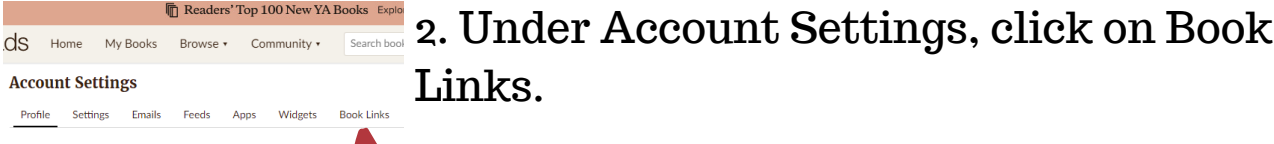

3. On the right, find Minerva on the list. (There <u>6</u> e 1 are numbers at the bottom, you can click on 5 or ० ० ७ ० ५ 6 to jump to the M's.) Click on "add" next to Minerva, as pictured.

> 4. On the left, you can delete all the bookstores that you don't use under Customize My Links, as pictured.

## Next up,

reserving a book at the library from your Goodreads lists!

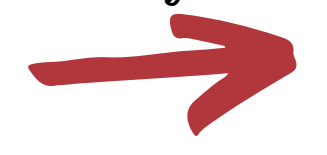

## MERRILL How to reserve a book MEMORIAL at the library from your Goodreads lists: **Getting The Actual Book!**

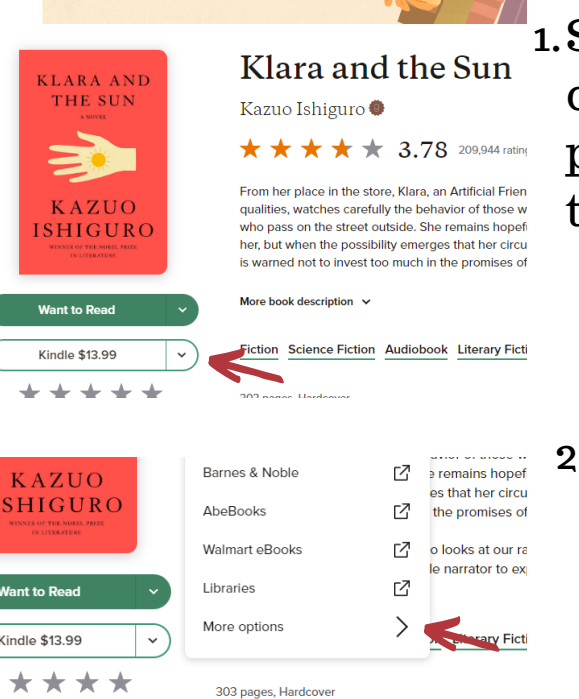

1. Search for the book you want to read. Click on the arrow in the dropdown menu as pictured. It will say Amazon, or Kindle, or the name of some bookstore.

Kindle \$13.99 303 pages, Hardcover Rate this book First published March 2, 2021

GET A COPY OF KLARA AND THE SUN

2.It will be very tempting to click on Libraries, but don't do it. Instead, click on More Options, as pictured. ("Libraries" brings you to a worldwide catalog-- it's too much.)

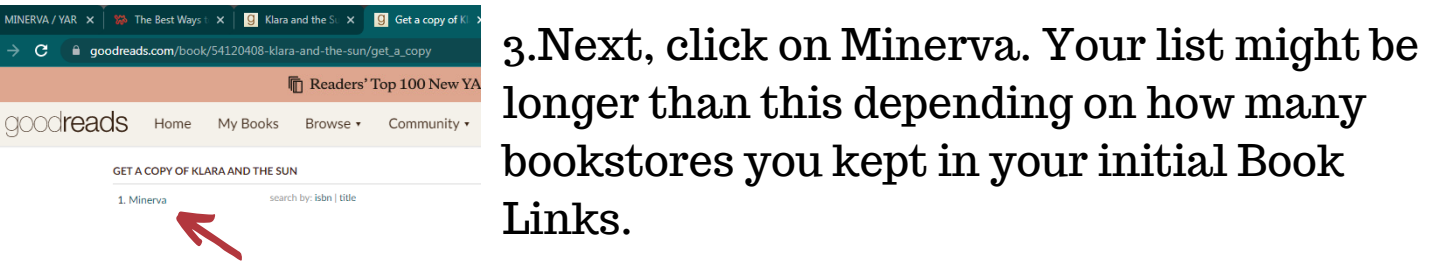

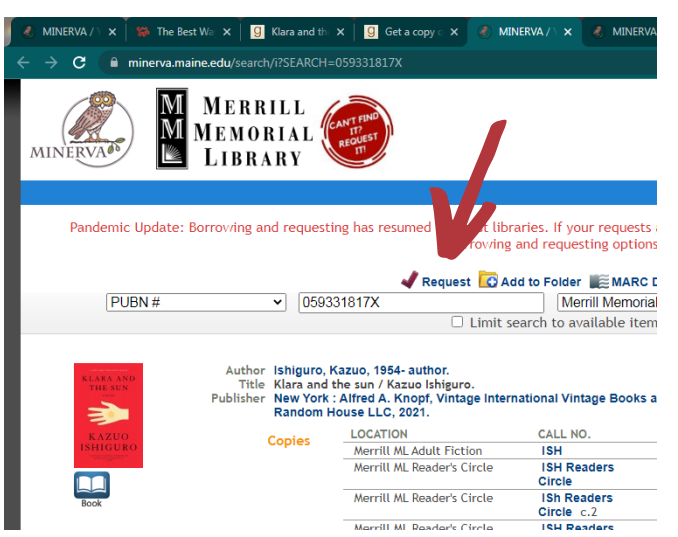

earch by: isbn | title

4. This brings you to the book in our library catalog, Click on Request, and then enter your name and library card number. You can use just your first or last name to sign in, and when entering your library card, don't include the spaces. We'll email or call you when it's ready to pick up!